EASY.PC.BLOG.FREE.FR

## **Tuto Windows Defender**

# Activation/Désactivation, réglages, optimisation et utilisation

Wullfk 17/09/2015

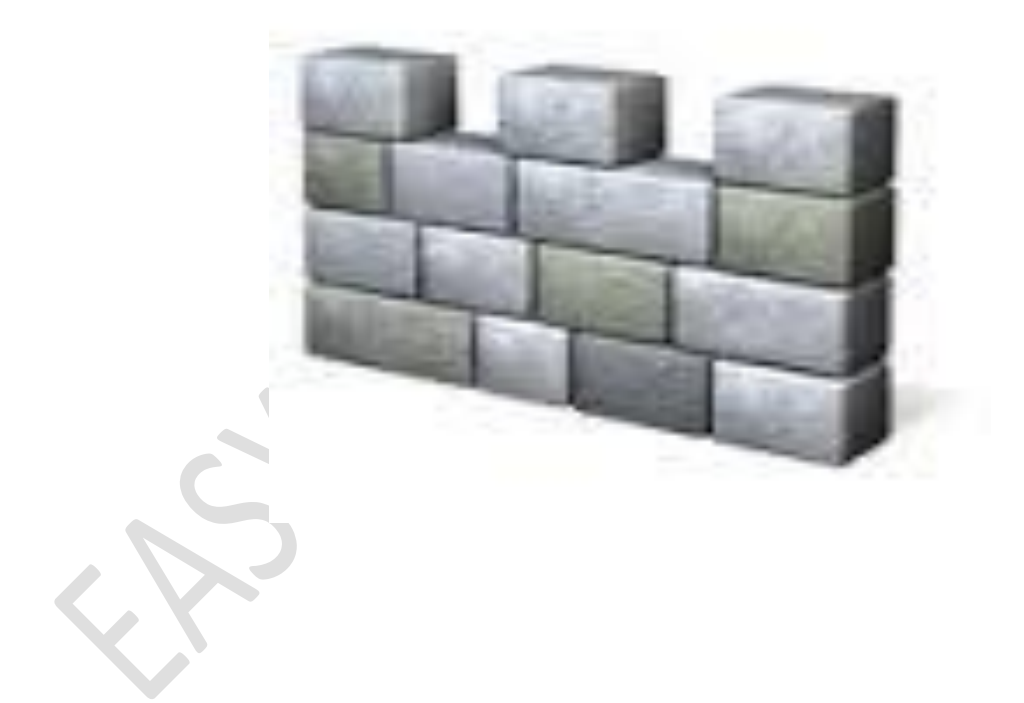

Apprenez à paramétrer, optimiser et utiliser Windows Defender

#### **PRÉSENTATION WINDOWS DEFENDER :**

Windows Defender est l'Antivirus de Microsoft présent par défaut sur tous les systèmes Windows 8/8.1 et 10, c'est l'équivalent de Microsoft Security Essentials (MSE)

Comme il fait partie du Système, on ne doit pas chercher à le désinstaller. Sinon il y a de gros risque de rendre instable votre système.

Par contre, si on ne l'utilise pas ou plus, on peut toujours le désactiver.

(Ex : si l'on souhaite installer et utiliser un autre Antivirus)

Windows Defender possède deux grandes qualités :

- 1. Il est très simple et très facile à utiliser.
- 2. Il est très "léger" et consomme peu de ressources\*.

\*Ainsi, son utilisation sera particulièrement recommandée à ceux qui ont un PC qui dispose de peu de ressources, ainsi que pour les utilisateurs novices.

Le défaut de cette simplicité et légèreté, c'est que les réglages sont limités au stricte nécessaire, contrairement aux autres Antivirus qui fourmillent de multiples réglages, ce qui ne facilite pas la tâche pour les utilisateurs lambda.

Niveau efficacité, il faut bien admettre que ce n'est pas le mieux noté dans les comparatifs, mais il fait quand même ce qui lui est demandé.

Attention ! Sur Windows XP/Vista/7 Windows Defender est un simple Antimalware

#### **ACTIVER WINDOWS DEFENDER :**

Normalement par défaut Windows Defender est activé sur tout système récemment installé.

Si pour une raison quelconque ce n'est pas le cas, il suffit de cliquer sur le bouton **Démarrer**. Dans la zone de recherche, taper **Defender**.

Dans la liste des résultats, cliquer sur Windows Defender.

👎 Si vous êtes invité à fournir un mot de passe administrateur ou une confirmation, faite le

Sur Windows 8 par défaut Windows Defender même activé n'apparait pas dans la zone de notification (en bas près de l'horloge)

Un petit programme permet d'y remédier, voir ici : Windows Defender dans le systray de Windows 8

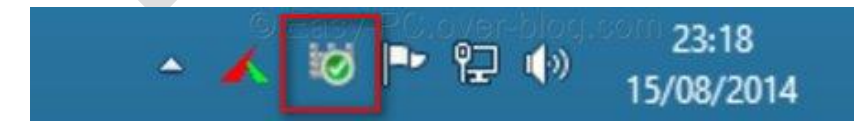

Sur **Windows 10** pas besoins de l'artifice précédemment cité pour Windows 8, dès que l'on a ouvert Windows Defender, son icône apparait dans la zone de notification.

Il se peut qu'après un redémarrage du PC l'icône de WD n'apparaisse plus dans la zone de notification, même si on a bien activé la protection en temps réel, on est alors obligé d'ouvrir Windows Defender pour que l'icône réapparaisse. On va donc ajouter une clé manquante dans la base de registre

Avant toute modification du registre, faites-en une sauvegarde.

Pour y remédié je vous propose en téléchargement un fichier .reg

Show\_Windows\_Defender\_notifcation\_area\_icon.reg

Et si vous désirez supprimer cette modification :

Hide\_Windows\_Defender\_notifcation\_area\_icon.reg

#### DÉSACTIVER WINDOWS DEFENDER :

Lorsque l'on installe un autre Antivirus, normalement Windows Defender se désactive lui-même.

Ceci dit ce n'est pas toujours le cas, par exemple sur ma config **Windows 10 Pro 64Bits**, lorsque j'ai effectué la migration de **Windows 7 Pro 64Bits**, j'avais **AVG Free 2015**, hors après la mise à niveau je me suis rendu compte que Windows Defender était actif et ce même avec la présence d'**AVG**.

Une simple désactivation de la protection en temps réel de Windows Defender ne suffit pas, car au bout de certain temps celle-ci se réactive automatiquement.

Si l'on va dans les services Windows (*services.msc*) on peut par défaut constater que le service Windows Defender est en "Automatique" avec l'impossibilité de changer cet état (zone grisé).

Un des moyens pour modifier le démarrage automatique du service Windows Defender, c'est d'effectuer un **démarrage en mode sans échec (MSE)** (cf : <u>Démarrer en mode sans échec par la touche F8</u> (Compatible Windows 10) ou <u>Démarrer en mode sans échec sous Windows 10</u>)

#### Retourner dans les services Windows :

**Démarrer** >> **Exécuter** >> **services.msc** >> **service Windows Defender** >> **Propriétés** >> <u>Type de démarrage :</u> mettre sur "*Désactiver*", arrêter le service, et cliquer sur "**Appliquer**" pour valider la modification.

Fermer le gestionnaire des services Windows, et redémarrer en mode normale, à présent Windows Defender est bien désactivé.

#### Autre solution, réservée aux versions Pro / Intégrale / Entreprise de Windows 8/8.1 et 10.

Passer par la Stratégie de groupe :

- Démarrer >> Exécuter >> gpedit.msc
- Configuration ordinateur >> Modèles d'administration >> Composants Windows >> cliquer sur : Windows Defender.
- Cliquer sur : Protection en temps réel.
- Clic droit sur : Désactiver la protection en temps réel >> Modifier >> cocher "Activer" >> Appliquer >> OK
- Fermer l'Éditeur de stratégie de groupe locale.

Il n'y a pas besoins de redémarrer, la modification est directement effective.

<u>Pour d'autres réglages</u> via **la stratégie de groupe** (entre autre pour ceux qui n'arriveraient plus à faire fonctionner Windows Defender) (cf : <u>Activer-Désactiver Windows Defender via la stratégie de groupe</u> )

#### **RÉGLAGES DE WINDOWS DEFENDER :**

Pour ouvrir Windows Defender, cliquer sur son icône se trouvant dans la barre de notification.

Note : Les réglages présents si dessous concernent Windows Defender sur Windows 8.1

#### La fenêtre principale "Accueil" s'ouvre !

| État du PC : Protégé                                                                    | windows Detender                                                                                                |                                                                                                    |  |
|-----------------------------------------------------------------------------------------|----------------------------------------------------------------------------------------------------|----------------------------------------------------------------------------------------------------|--|
| Accueil Mettre à jour H                                                                 | listorique Paramètres                                                                                           | 😮 Aide 👻                                                                                                    |  |
| Votre P<br>Votre P<br>©<br>Protection en temps réel :<br>© Définitions de virus et de l | C est protégé et sous surveillance.<br>$E \ge S \lor - P C B \odot S $<br>Activée<br>logiciels espions : À jour | Options d'analyse :<br><ul> <li>Rapide</li> <li>Complète</li> <li>Complète</li> <li>Complete</li> <li>Analyser maintenant</li> </ul> |  |
| O Détails de l'analyse<br>Dernière analyse : Aujou                                      | rd'hui à Wullfk 16:10 (Analyse rapide)                                                                          |                                                                                                    |  |

#### Cliquer sur l'onglet "Paramètres"

| ant du DC i Diretéré                                                                                                    | Windows Defender 🕞 🗕 🗖                                                                                                    |
|----------------------------------------------------------------------------------------------------|----------------------------------------------------------------------------------------------------|
| Accueil Mettre à jour Hi                                                                                                    | storique Paramètres ? Aide                                                                                                    |
| Protection en temps réel<br>Fichiers et emplacements exclus<br>Types de fichiers exclus<br>Processus exclus<br>Paramètres avancés<br>MAPS<br>Administrateur | Activer la protection en temps réel (recommandé)<br>La protection en temps réel vous avertit lorsque des programmes malveillants ou d'autres<br>logiciels potentiellement indésirables tentent de s'installer ou de s'exécuter sur votre PC. Easy-PC Blogjfreejfr |
|                                                                                                    | , Bringistrer les modifications Annuler                                                                                                    |
|                                                                                                    |                                                                                                    |

Pour la **Protection en temps réel** si ce n'est déjà fait laisser cocher "**Activer la protection en temps réel** (recommandé)"

• Cliquer sur "Paramètres avancés"

|                                                                                                    | Windows Defender                                                                                                    | - • • ×                    |
|----------------------------------------------------------------------------------------------------|----------------------------------------------------------------------------------------------------|----------------------------|
| t du PC : Protégé                                                                                                    | la de la companya de la companya de la companya de la companya de la companya de la companya de la companya de                                                                                                    |                            |
| iccueil Mettre à jour H                                                                                                    | istorique Paramètres                                                                                                    | 😯 Aide 🔻                   |
| rotection en temps réel<br>ichiers et emplacements exclus<br>ypes de fichiers exclus<br>rocessus exclus<br>aramètres avancés<br>MAPS<br>.dministrateur | <ul> <li>Analyser les fichiers archivés<br/>Incluez les fichiers d'archives, tels que les fichiers .zip ou .ca</li> <li>Analyser les lecteurs amovibles<br/>Incluez les lecteurs amovibles, tels que les disques mémoire<br/>l'exécution d'une-analyse complète.</li> <li>Créer un point de restauration du système<br/>Créez un point de restauration du système<br/>Créez un point de restauration du système<br/>Autoriser tous les utilisateurs à afficher les résultats de l'hist<br/>Autorisez tous les utilisateurs de ce PC à afficher tous les élé<br/>l'onglet Historique. (Cette opération affiche les éléments qu<br/>masqués afin de protéger la confidentialité des utilisateurs.)</li> <li>Supprimer les fichiers en quarantaine après : 1 semaine<br/>Les fichiers en quarantaine restent désactivés jusqu'à ce qui<br/>supprimiez.</li> </ul> | ab.<br>e flash USB lors de |
|                                                                                                    |                                                                                                    |                            |

Laisser cochés les paramètres par défaut et profitez-en pour cocher aussi "Analyser les lecteurs amovibles"

Pour la "**création d'un point de restauration du système**", je vous conseille de ne pas cocher cette fonctionnalité, car sinon si vous allez créer un point de restauration qui comportera les éventuelles infections, et ce n'est pas le but, **on crée un point de restauration sur un système propre**.

Valider les changements effectués en cliquant sur "Enregistrer les modifications"

• Cliquer maintenant sur "MAPS"

### Tuto Windows Defender

| Accueil Mettre à jour Hi                                                                                                    | storique Paramètres                                                                                                    | ? Aide ▼           |  |
|----------------------------------------------------------------------------------------------------|----------------------------------------------------------------------------------------------------|--------------------|--|
| Protection en temps réel<br>Fichiers et emplacements exclus<br>Types de fichiers exclus<br>Processus exclus<br>Paramètres avancés<br>MAPS<br>Administrateur | Si vous utilisez le service MAPS (Microsoft Active Protection Service) pour signaler<br>automatiquement les programmes malveillants et autres formes de logiciels<br>potentiellement indésirables à Microsoft, le service MAPS peut offrir une meilleure<br>protection pour votre PC.<br>Vous pouvez choisir d'envoyer des informations de base ou des informations<br>supplémentaires concernant les logiciels détectés. Les informations supplémentaires<br>aident Microsoft à créer de nouvelles définitions et à protéger l'ensemble des utilisateu<br>comparantes de sécurité Microsoft. Si un rapport MAPS (de base ou avancé) inclut | rs<br>: des        |  |
|                                                                                                    |                                                                                                    | ier                |  |
| © Easy-F                                                                                                    | Abonnement de base<br>Envoyez à Microsoft des informations sur les programmes malveillants et les logic<br>potentiellement indésirables détectés sur votre PC, notamment leur origine (URL<br>chemins d'accès partiels, par exemple), les mesures correctives entreprises, ainsi q<br>le résultat de cres mesures                                                                                                    | ciels<br>et<br>jue |  |

Sur ce paramètre, trois choix possible:

- 1. Je ne veux pas participer au service MAPS (par défaut)
- 2. Abonnement de base
- 3. Abonnement avancé

Pour une meilleur protection, je vous conseils de cocher "Abonnement de base" Enregistrer les modifications

• Cliquer à présent sur "Administrateur"

Vérifier que la fonctionnalité "Activer cette application" est bien cochée.

N'oublier pas d'Enregistrer les modifications

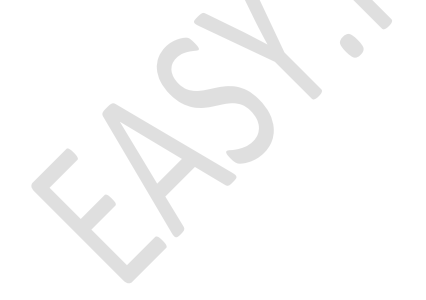

| at du PC : Protégé Accueil Mettre à jour Historique Paramètres   Protection en temps réel Fichiers et emplacements exclus  Activer cette application                          |
|----------------------------------------------------------------------------------------------------|
| Accueil     Mettre à jour     Historique     Paramètres     ② Aide ▼       Protection en temps réel     Image: Activer cette application     Image: Activer cette application |
| Protection en temps réel<br>Fichiers et emplacements exclus                                                                                                    |
| Types de fichiers exclus         Processus exclus         Paramètres avancés         MAPS         Administrateur                                                              |
| Enregistrer les modifications Annuler                                                                                                    |

Voilà on a fait le tour des principaux réglages de Windows Defender.

#### MISES À JOUR :

Normalement, Windows Defender se met automatiquement à jour !

Mais au besoin, on peut effectuer cette mise à jour manuellement.

(Ex: lorsque l'on n'a pas allumé et utilisé son PC depuis plusieurs jours, et que l'on veut que les mises à jour se fassent immédiatement)

Pour faire manuellement les mises à jour, Ouvrir **Windows Defender**, et cliquer en haut de la fenêtre sur "Mettre à jour"

Dans la nouvelle fenêtre qui s'ouvre, à droite cliquer sur "Mettre à jour"

Et laisser faire Windows Defender pour qu'il puisse effectuer sa mise à jour.

| Accueil Mett                                                     | re à jour Historique                                                                                                    | Paramètres                                                                                                    |                                                                                         | ? Aide ▼  |  |
|------------------------------------------------------------------|----------------------------------------------------------------------------------------------------|----------------------------------------------------------------------------------------------------|-----------------------------------------------------------------------------------------|-----------|--|
| Définition                                                       | s de virus et de logiciels es                                                                                                   | pions : À jour                                                                                                    |                                                                                         |           |  |
| Vos définit                                                      | tions de virus et de logiciels                                                                                                  | espions sont automatiquement mise                                                                                    | a jour pour protéger votre PC.                                                          |           |  |
| Définit<br>Derniè<br>Versior<br>Versior                          | ions créées le :<br>re mise à jour des définition<br>n des définitions de virus :<br>n des définitions de logiciels             | 17/09/2015 a Wulffk 09:3<br>17/09/2015 a Wulffk 09:3<br>1.207.131.0<br>espions: 1.207.131.0                          | j<br>jj<br>jj<br>Mettre à jour                                                          |           |  |
| Le saviez-v                                                      | rous ?                                                                                                    |                                                                                                    |                                                                                         |           |  |
| Les définition<br>logiciels ma<br>Ces définition<br>dernières ve | ons de virus, logiciels espion<br>alveillants ou potentiellemen<br>ons sont mises à jour autom<br>ersions lorsque vous le souha | s et autres programmes malveillants<br>at indésirables sur votre PC.<br>atiquement, mais vous pouvez aussi<br>aitez. | sont des fichiers utilisés pour identifier<br>cliquer sur Mettre à jour pour obtenir le | les<br>es |  |

#### **EFFECTUER UNE ANALYSE :**

Dans la fenêtre "Accueil" à droite, sous la mention "Options d'analyse" vérifier que l'option "Rapide" soit bien cochée, et cliquer sur "Analyser maintenant".

Comme son nom l'indique, cette analyse rapide ne prend que quelques minutes!

On peut aussi faire une analyse complète.

Dans ce cas, sous la mention "**Options d'analyse**" il faut cocher "**Complète**" Mais, attention ! Cette option d'analyse va prendre beaucoup plus de temps !

Donc, on choisira cette analyse complète, que si l'on a vraiment de gros soupçons d'infections.

😃 Il est fortement recommandé d'effectuer une analyse complète au moins une fois par mois.

#### À PROPOS DU CENTRE DE MAINTENANCE DE WINDOWS ET DE WINDOWS DEFENDER

Sur Windows 8/8.1, Le Centre de maintenance de Windows est symbolisé par une petite icône qui s'affiche en bas à droite de l'écran, à côté de l'horloge Windows.

Cette icône prend la forme d'un **petit drapeau triangulaire blanc** qui s'affiche souvent et brièvement au démarrage du pc.

Sur Windows 10, l'icône est de forme carrée translucide et quand on passe le pointeur de la souris dessus, la plupart du temps si le système est OK on peut lire "Aucune nouvelle notification"

Au démarrage du PC, cette icône s'affiche, en déplaçant le pointeur de la souris au-dessus de l'icône, on pourra souvent lire cette notification : "Centre de maintenance. Aucun problème détecté"

Néanmoins, le Centre de maintenance et Windows Defender force un peu à la paranoïa !

En effet, **si l'utilisateur n'a pas effectué d'analyse depuis longtemps**, le Centre de maintenance risque bien de se manifester par des notifications alarmantes !

De même, si on ouvre **Windows Defender**, un message du genre "**l'analyse n'a pas été faite depuis longtemps**" peut apparaitre.

|                                                       | Windows Defender                                                                                       | - 🗆 🗙                                                                                                    | 1  |
|-------------------------------------------------------|----------------------------------------------------------------------------------------------------|----------------------------------------------------------------------------------------------------|----|
| État du PC : Potentieller                             | nent non protégé                                                                                       |                                                                                                    |    |
| Accueil Mettre à jou                                  | ur Historique Paramètres                                                                               | 😧 Aide 🔻                                                                                                    |    |
| Protection en ter     Définitions de vir              | Vous n'avez pas exécuté d'analyse sur votre PC depuis quelque temps.<br>Votre PC risque d'être menacé. | Options d'analyse :<br><ul> <li>Rapide</li> <li>Complète</li> <li>Personnaliser</li> </ul> Analyser maintenant | Q. |
| Analyser main<br>Détails de l'ana<br>Dernière analyse | l <b>tenant</b><br>lyse<br>2 : 17/04/2015 à Wullfk 23:05 (Analyse rapide)                              |                                                                                                    |    |

Dans ce cas, et après avoir bien pris connaissance des avertissements du **Centre de maintenance** et de **Windows Defender**, deux solutions s'offre à vous :

- 1. Ne pas tenir compte de ces avertissements. (Pas recommandé)
- 2. Ouvrir Windows Defender et lancer une analyse rapide.

#### ÉLARGIR LE DOMAINE D'ACTION DE WINDOWS DEFENDER SUR WINDOWS 10

Vers la fin de l'année 2015 Microsoft a annoncé que ses produits de sécurité à vocation professionnelle vont bénéficier d'une nouvelle fonctionnalité qui stoppera également les logiciels potentiellement indésirables et les adwares. La fonctionnalité a été d'abord mise à la disposition des entreprises. Pour les protéger contre les applications indésirables, Microsoft a ajouté la nouvelle fonctionnalité de l'opt-in à la solution d'entreprise System Center Endpoint Protection (SCEP) et Forefront Endpoint Protection (FEP).

cette nouvelle fonctionnalité peut également être activée sur toute version "**professionnelle**" ou "**familiale**" de l'Os. Après une modification de registre, **Windows Defender va proteger le système contre les logiciels potentiellement indésirables tels que les adwares, les barres d'outils et autres logiciels tiers indésirables**. Voici comment faire.

#### Avant toute modification du registre, faites en une sauvegarde.

Ouvrir le bloc note de Windows et copier/coller le texte suivant :

```
Windows Registry Editor Version 5.00
```

[HKEY\_LOCAL\_MACHINE\SOFTWARE\Policies\Microsoft\Windows Defender\MpEngine] "MpEnablePus"=dword:00000001

- Nommez le fichier "Defender.reg" et enregistrez le fichier sur le bureau.
- Pour lancer la modification sur la base de registre, double-cliquez sur **Defender.reg** puis acceptez l'élévation de droits "administrateur" pour qu'elle soit effectuée.
- Redémarrez l'ordinateur.

Source : <u>cnetfrance</u>

Fichier .reg disponible en téléchargement : Defender.reg

#### INFORMATIONS

Toutes les captures d'écran proviennent de ma machine virtuelle (VM) Windows 8.1 Pro 32Bits sur VirtualBox

Si **CCleaner** est installé sur votre poste, voilà ce qu'il convient de faire :

- Ouvrir CCleaner
- Si ce n'est pas déjà fait, cliquer en haut à gauche sur le bouton "Nettoyeur"
- Cliquer en haut sur le bouton "Applications"
- Dans la liste des options de nettoyage, sous la mention "*Utilitaires*" décocher bien la case se trouvant devant "*Windows Defender*"

Si vous avez des problèmes concernant la compréhension de ce tuto, je vous invite à poser vos questions sur le <u>forum Zebulon</u>

Merci à **Le Novice °¿°** membre actif sur le <u>forum Zebulon</u>, pour m'avoir fournis la base, et sans qui ce tuto n'aurait pas existé